|      |                                                                  |                                                                                                    |                                                                   | 5. How to read the model of the controller                                                             |                                                                                                    |                                         |                                                        | Rasic Specifications                                                                    |                                                      |
|------|------------------------------------------------------------------|----------------------------------------------------------------------------------------------------|-------------------------------------------------------------------|----------------------------------------------------------------------------------------------------|----------------------------------------------------------------------------------------------------|-----------------------------------------|--------------------------------------------------------|-----------------------------------------------------------------------------------------|------------------------------------------------------|
|      |                                                                  |                                                                                                    | PROFINET-IO                                                       | PCON     BCON CA FEB WALEB                                                                             | 2 0 A D II D N **                                                                                                    | DOONLI'L (O                             | · · · ·                                                |                                                                                         |                                                      |
|      | Quality and Innovation                                           | EtherNet/IP                                                                                                 |                                                                   | FCON-CA-56F WAI-EF                                                                                     | - <u>Z-V-ABO-DN-</u>                                                                                                    | PCON List of Sp                         | ecifications                                           | Desc                                                                                    | cription                                             |
|      |                                                                  |                                                                                                    |                                                                   | <series></series>                                                                                      | * There is no identification in some cases.                                                                              |                                         | Item                                                   | PCON-CA/CB/CGB/CBP/CGBP                                                                 | PCON-CFA/CFB/CGFB                                    |
|      | PCON-CA                                                          | CFA/CB/CFB/CBP                                                                                              |                                                                   | <type></type>                                                                                          | Type of Installation>                                                                                                    | Number of controlle                     | ed axes                                                | 1-axis                                                                                  |                                                      |
|      |                                                                  |                                                                                                    |                                                                   | CFA/CFB : High-Thrust Actuator                                                                         | (Not Specified) : Screw Attachment Type<br>DN DIN Rail Mounting Type                                                     | Load RCP                                | age<br>2 Motor 20P. 28P. 28S                           | P MAX. 1A                                                                               |                                                      |
|      |                                                                  | CB/CGB DCON-CA                                                                                              |                                                                   | CGB : Safety Categories Complied Type                                                                  |                                                                                                    | Capacity RCP                            | 3 Type 42P, 56P                                        | MAX. 2A                                                                                 |                                                      |
| 影망립  |                                                                  |                                                                                                    |                                                                   | CGFB : High-Thrust Actuator<br>Connection Safety Categories                                            | AB : Simple Absolute Type                                                                                                | control side                            | 86P                                                    | Link thrust function                                                                    | Rated 4.2A / MAX. 6A                                 |
| o XX | First Sta                                                        | n Guida Savanth F                                                                                           | dition                                                            | Complied Type                                                                                          | (With the Absolute Battery)                                                                                              | current RCP<br>consumption) RCP         | 5 Type 56P                                             | is disabled MAX.2.0A                                                                    |                                                      |
|      |                                                                  |                                                                                                    |                                                                   | CBP : Pulse Pressing Connection<br>Applicable Type                                                     | (With the Absolute Type                                                                                                  | (Note1) RCP                             | 6                                                      | High-thrust function Rated 3.5A /                                                       |                                                      |
|      |                                                                  |                                                                                                    |                                                                   | CGBP : Pulse Pressing Connection                                                                       | (SEP-ABU))<br>ABUN : Simple Absolute Type                                                                                |                                         | 60P. 86P                                               | Is enabled MAX. 4.2A                                                                    | Rated 4.2A / MAX. 6A                                 |
|      | Make sure to read the Safety Guide                               | duct.<br>e and detailed Instruction Manual as well as this First Step Gu                                    | ide to ensure correct use.                                        |                                                                                                    | (With no Absolute Battery)                                                                                               | Power Supply for E                      | Electromagnetic Brake                                  | 24V DC +10% 0 15A (MAX )                                                                |                                                      |
|      | This Instruction Manual is original.                             |                                                                                                    |                                                                   | <detail axis="" connected="" of=""></detail>                                                           | Power-supply Voltage>                                                                                                    | (for actuator equip)                    | PCP2 RCP3                                              | 5W                                                                                      | 26.4W                                                |
|      | Warning : Read the instruction                                   | n manual carefully and follow the instruction manual when ha                                                | Indling this equipment.                                           | 20P : 20□ pulse motor, 20SP : 20□ pulse motor,                                                         | 0 : 24V DC                                                                                                    | Theat Generation                        | RCP4 to RCP6                                           | 3W                                                                                      | 20.400                                               |
|      | Please downloade<br>You can download                             | ed the user's manual from our website.<br>d it free of change. User registration is required for first time | users.                                                            | 35P : 35⊡ pulse motor                                                                                  | <i cable="" length="" o=""></i>                                                                                          | Rush Current (Note2                     | )                                                      | 8.3A                                                                                    | 10A                                                  |
|      | URL:www<br>Keep a printout of                                    | w.iai-robot.co.jp/data_dl/CAD_MANUAL/                                                                       | roduct is installed so that                                       | 42P : 42□ pulse motor, 42SP : 42□ pulse motor                                                          | 2 : 2m (Standard)                                                                                                    | Iransient Power C                       | utoff Durability                                       | MAX. 500µs                                                                              |                                                      |
|      | it can be checked                                                | at all times, or display it on your computer, tablet terminal,                                              | etc. so that you can                                              | 60P : 60□ pulse motor, 86P : 86□ pulse motor                                                           | 3 : 3m<br>5 : 5m                                                                                                    | Corresponding                           | RCP2 to RCP5                                           | Incremental Encoder, Battery-less Abso                                                  | olute Encoder Resolution 800pulse/rev                |
|      | If you need a bour                                               | ery.<br>nd copy of the instruction manual, order it from the nearest                                        | sales office listed in the                                        | [Encoder Type]                                                                                         | 0.0                                                                                                    | Encoder                                 | RCP6                                                   | Battery-less Absolute Encoder Resolu                                                    | ution 8192pulse/rev                                  |
|      | First Step Guide o                                               | or at the end of the instruction manual. It will be provided for                                            | r a fee.                                                          | WAI: Incremental / Battery-less Absolute Shared                                                        |                                                                                                    | Actuator Cable Ler                      | ngth                                                   | MAX. 20m                                                                                |                                                      |
|      | Using or copying all or part of thi                              | is Instruction Manual without permission is prohibited.                                                     |                                                                   | SA : Simple Absolute                                                                                   |                                                                                                    | Serial Communicat                       | tion Interface                                         | RS485 : 1 CH (based on Modbus Proto                                                     | col RTU/ASCII)                                       |
|      | <ul> <li>The company names, names of<br/>trademarks.</li> </ul>  | products and trademarks of each company shown in the se                                                     | entences are registered                                           | *PCON-CBP/CGBP is not applicable for <i o="" type=""> —<br/>the simple absolute type. NP : NPN Typ</i> | e (Sync, Type) (Standard).                                                                                               | (0.0100)                                |                                                        | Control available with serial communication                                             | ation in the modes other than the pulse              |
|      | EtherCAT® is a registered mark o                                 | of Beckoff Automation GmbH.                                                                                 |                                                                   | PN : PNP Typ                                                                                           | e (Source Type),                                                                                                    | External Interface                      | PIO Type                                               | train<br>Signal I/O dedicated for 24V DC (selec                                         | ted from NPN/PNP) Input 16 points                    |
| I.   | <ul> <li>EtherNet/IP is a trademark used up</li> </ul>           | under the license of ODVA.                                                                                  |                                                                   | PLN : Puise Tra<br>PLP : Puise Tra                                                                     | ain Control NPN Type (Sync. Type PCON-CBP/CGBP Except)<br>ain Control PNP Type (Source Type PCON-CBP/CGBP Except)        |                                         |                                                        | max., output 16 points max.                                                             |                                                      |
|      |                                                                  | Dreadwat Chaole                                                                                             |                                                                   |                                                                                                    | et Connection Type, CC : CC-Link Connection Type,                                                                        |                                         | Fieldbus Type                                          | DeviceNet CC-Link PROFIBUS-DP C                                                         | CompoNet_MECHATROLINK-I/I                            |
|      |                                                                  | Product Check                                                                                               |                                                                   | ML : MECHAT                                                                                            | ROLINK- I / II Connection Type, EC : EtherCAT Connection Type,                                                           |                                         |                                                        | EtherCAT, EtherNet/IP, PROFINET-IO,                                                     | MECHATROLINK-II                                      |
| T    | he standard configuration of this                                | s product is comprised of the following parts.                                                              |                                                                   | EP : EtherNet<br>ML3 : MECHA                                                                           | /IP Connection Type, PRT : PROFINE I-IO Connection Type<br>FROLINK-III Connection Type (Except for PCON-CA/CFA/CBP/CGBP) | Loadcell Interface                      |                                                        | (Except for PCON-CA/CFA/CBP/CGBF                                                        | r)                                                   |
| 1    | you find any fault with the prod                                 | luct you have received, or any missing parts, conta                                                         | ict us or our distributor.                                        |                                                                                                    |                                                                                                    | (dedicated for PCC                      | N-CBP/CGBP)                                            | K3465 Communication                                                                     |                                                      |
|      | No. Part Name                                                    | Model                                                                                                    | Reference                                                         | ● ACON                                                                                                 |                                                                                                    | Data Setting and In                     | nput                                                   | PC Software, Touch Panel Teaching, Te                                                   | eaching Pendant                                      |
|      | 1 Controller Main Body                                           | Refer to "How to read the model plate", "How to read the model of the controller"                           |                                                                   | <u>ACON-CA-30 1-EC-2</u>                                                                               | - <u>0</u> - <u>AB</u> - <u>DN</u> - <u>**</u>                                                                           | Data Retention Me                       | inory                                                  | (There is no limitation to the number of                                                | times data may be written.)                          |
| /    | Accessories                                                      |                                                                                                    |                                                                   | <series></series>                                                                                      | Identification for IAI use only><br>* There is no identification in some cases.                                          | Operation Mode                          |                                                        | Positioner Mode/Pulse Train Control M                                                   | ode (selected by parameter setting)                  |
|      | 2 I/O Flat Cable                                                 | CB-PAC-PIO                                                                                                  | □□shows the cable length                                          | <type></type>                                                                                          |                                                                                                    | Number of Position                      | is in Positioner Mode                                  | Standard 64 points, MAX. 512 points (I<br>(Note) Number of positions differs dep        | PIO Type)<br>ending on the selection in PIO pattern. |
|      | 3 Power Connector                                                | FMC1.5/8-ST-3.5 (Supplier : PHOENIX CONTACT)                                                                | ecommended cable size<br>VG16 to 20 (1.25 to 0.5mm <sup>2</sup> ) | CAVCB : Standard Type<br>CGB : Safety Categories Complied Type                                         | (Not Specified) : Screw Attachment Type                                                                                  | Pulse Train Input                       | t Pulse Frequency                                      | Differential System (Line Driver System                                                 | 1) : MAX. 200kpps                                    |
|      | 4 Dummy plug                                                     | DP-5 Fo                                                                                                    | or the safety category                                            | < Detail of Connected Avic>                                                                            | DN : DIN Rail Mounting Type                                                                                              | Interface                               |                                                        | Cable length MAX. 10m<br>Open Collector System : Not applicable                         | e.                                                   |
| -    | 5 Absolute Battery (Ontion)                                      | AR 7 or SEP ARUX                                                                                            | mpliant type                                                      | [Motor Type]                                                                                           | Applicable to Simplified Absolute Unit>                                                                                  |                                         |                                                        | * If the host applies the open collector of                                             | output, prepare AK-04 (option) separately            |
| -    | 6 Sorial Absolute Battery (Option)                               |                                                                                                    | applicable for Serial Absolute                                    | 2 : 2W AC servo motor<br>5 : 5W AC servo motor                                                         | (With the Absolute Type                                                                                                  | Com                                     | mand Pulse Multiplying                                 | to convert to the differential type.<br>1/50 < A/B < 50/1                               |                                                      |
| -    | 7 Eirot Stop Cuido                                               | Ту МЕО204                                                                                                   | pe (for ACON only)                                                | 10 : 10W AC servo motor                                                                                | ABU : Simple Absolute Type<br>(With the Absolute Battery Unit                                                            | Facto                                   | or                                                     | Setting Range of A and B (set to param                                                  | leter) : 1 to 4096                                   |
| F    | 8 Safety Guide                                                   | ME0304<br>M0194                                                                                             |                                                                   | 20 : 20W AC servo motor                                                                                | (SEP-ABU))                                                                                                    | Feed                                    | Iback Pulse Output                                     | None                                                                                    |                                                      |
| 2    | . Teaching Tool (to be purchase                                  | ed separately)                                                                                              |                                                                   | 30 : 30W AC servo motor                                                                                | ABUN : Simple Absolute Type<br>(With no Absolute Battery)                                                                | LED Display                             |                                                        | SV (GN)/ALM (RD) : Servo ON/Alarn                                                       | n generated                                          |
|      | A teaching tool, such as PC S<br>such as editing position data   | offware, is necessary when performing programmi                                                             | ing and commissioning,                                            | WAI : Incremental/Battery-less Absolute Shared                                                         | Power-sunnly Voltage>                                                                                                    | (mounted on Front                       | Parlei)                                                | RDY (GN)/ALM (RD) : Absolute function                                                   | on in normal / absolute function error (for          |
|      | Please utilise any of the follow                                 | ving teaching tools.                                                                                        |                                                                   | I : Incremental                                                                                        | 0 : 24V DC                                                                                                    |                                         |                                                        | the simple abso<br>1.0 (GN) (RD) · Absolute function                                    | ute type)                                            |
|      | No.                                                              | Part Name                                                                                                   | Model                                                             | A : Absolute                                                                                           |                                                                                                    |                                         |                                                        | type)                                                                                   |                                                      |
|      | PC teaching software (equipped device communication cable)       | ed with USB conversion adaptor + USB cable + external                                                       | IA-OS-C                                                           | <i o="" type=""></i>                                                                                   | 0:Equipped with no cable<br>2:2m (Standard)                                                                              | Electromagnetic Br<br>Release Switch (m | rake Compulsory<br>ounted on Front Panel)              | Switching NOM (standard)/BK RLS (co                                                     | mpulsory release)                                    |
| F    | 2 PC teaching software (equippe                                  | ed with RS232C conversion adaptor + external device                                                         | RCM-101-MW                                                        | NP : NPN Type (Sync. Type) (Standard),<br>PN : PNP Type (Source Type),                                 | 3 : 3m                                                                                                    | Insulation Resistan                     | ice                                                    | 500V DC 10MΩ or more                                                                    |                                                      |
|      | <ul> <li>PC teaching software (equipped)</li> </ul>              | ped with USB conversion adaptor + USB cable + extern                                                        |                                                                   | PLN : Pulse Train Control NPN Type (Sync. Type),<br>PLP : Pulse Train Control PNP Type (Source Type)   | 5.00                                                                                                    | Protection Function                     | n against Electric Shock                               | Class I basic insulation                                                                | Correy fixed type + 270g or loss                     |
| _    | <sup>3</sup> device communication cable)                         |                                                                                                    | RCM-101-USB                                                       | DV : DeviceNet Connection Type, CC : CC-                                                               | Link Connection Type,                                                                                                    | weight (weight (incre                   | mental Type                                            | DIN rail fixed type : 285g or less                                                      | DIN rail fixed type : 270g or less                   |
|      | 4 Touch Panel Teaching                                           |                                                                                                    | TB-01/D/DR                                                        | PR : PROFIBUS-DP Connection Type, CN : Cor<br>ML : MECHATROLINK- I / II Connection Type, EC : Eth      | npoNet Connection Type,<br>erCAT Connection Type,                                                                        | Simp                                    | le Absolute Type                                       | Screw fixed type : 450g or less                                                         |                                                      |
| F    | 6 Data Setter                                                    |                                                                                                    | TB-03                                                             | EP : EtherNet/IP Connection Type, PRT : PR(                                                            | DFINET-IO Connection Type                                                                                                | Cooling Method                          | iding 190g for battery)                                | Natural air-cooling                                                                     | Forced air-cooling                                   |
| 3    | . Instruction Manuals related to                                 | this product                                                                                                |                                                                   |                                                                                                    |                                                                                                    | External dimensior                      | IS                                                     | Screw fixed type : 35W×178.5H×69.1D                                                     | Screw fixed type : 35W×190H×69.1D                    |
| -    | No.<br>1 PCON-CA/CEA Controller Instr                            | Name<br>ruction Manual                                                                                      | Manual No.<br>ME0289                                              | • DCON                                                                                                 |                                                                                                    | Environment                             | Surrounding Air                                        | DIN fail fixed type : 35W×185H×77.6D<br>0 to 40°C                                       | DIN fail fixed type : 35W×196.3H×77.6D               |
|      | 2 PCON-CB/CFB Controller Inst                                    | ruction Manual                                                                                              | ME0342                                                            | <u> DCON-CA-3 I-PRT-2</u>                                                                              | - <u>0</u> - <u>D N - * *</u>                                                                                            |                                         | Temperature                                            |                                                                                         |                                                      |
|      | 3 ACON-CA, DCON-CA Controll                                      | ler Instruction Manual                                                                                      | ME0326                                                            | <series></series>                                                                                      | Identification for IAI use only> * There is no identification in some cases                                              |                                         | Surrounding Humidity                                   | y 5%RH to 85%RH or less (There should<br>[Refer to Installation Environment]            | be no condensation or freeze)                        |
|      | 4 ACON-CB Series Controller, D<br>5 PC Software RCM-101-MW/R0    | CON-CB Series Controller, Instruction Manual CM-101-USB Instruction Manual                                  | ME0343<br>ME0155                                                  | <type></type>                                                                                          |                                                                                                    |                                         | Environment                                            |                                                                                         |                                                      |
|      | 6 Touch Panel Teaching TB-01 P                                   | Position Controller Instruction Manual                                                                      | ME0324                                                            | CA/CB : Standard Type                                                                                  | Type of Installation><br>(Not Specified) : Screw Attachment Type                                                         |                                         | Surrounding Storage<br>Temperature                     | -20 to 70°C (Excluding battery)                                                         |                                                      |
|      | 7 Touch Panel Teaching TB-02 P                                   | Position Controller Instruction Manual                                                                      | ME0355                                                            |                                                                                                    | DN : DIN Rail Mounting Type                                                                                              |                                         | Usage Altitude                                         | 1000m or less                                                                           |                                                      |
|      | 9 Instruction Manual for the Seria                               | al Communication [for Modbus]                                                                               | ME0376<br>ME0162                                                  | <pre><detail axis="" connected="" of=""> [Motor Type]</detail></pre>                                   | Power-supply Voltage>                                                                                                    |                                         | Protection Class                                       |                                                                                         | 0.075                                                |
|      | 10 CC-Link Instruction Manual                                    |                                                                                                    | ME0254                                                            | 3 : 2.5W DC Brushless motor                                                                            | 0 : 24V DC                                                                                                    |                                         | Vibration Durability                                   | Frequency 10 to 57Hz / Swing width : C<br>Frequency 57 to 150Hz / Acceleration 9        | 9.8m/s <sup>2</sup>                                  |
|      | 11 DeviceNet Instruction Manual                                  | word .                                                                                                    | ME0256                                                            | I : Incremental                                                                                        |                                                                                                    |                                         |                                                        | XYZ directions Sweep time : 10 minu                                                     | tes Number of sweep : 10 times                       |
| F    | 12 PROFIBUS-DP Instruction Man<br>13 CompoNet Instruction Manual | nual                                                                                                    | ME0238<br>ME0220                                                  | <i o="" type=""></i>                                                                                   | 2 : 2m (Standard)                                                                                                    | Note1 Add an ad                         | dditional 0.3A inrush for                              | Fieldbus Types.                                                                         |                                                      |
| Ē    | 14 MECHATROLINK- I / II Instru                                   | iction Manual                                                                                               | ME0221                                                            | NP : NPN Type (Sync. Type) (Standard),                                                                 | ວ : ວm<br>5 : 5m                                                                                                    | Note2 In-rush cu<br>Note that           | urrent will flow for appro<br>the value of in-rush cur | ximately 5ms after the power is turned on<br>rent differs depending on the impedance of | (at 40°C).<br>of the power supply line.              |
| F    | 15 EtherCAT Instruction Manual                                   |                                                                                                    | ME0273                                                            | PLN : Pulse Train Control NPN Type (Sync. Type),                                                       |                                                                                                    | Note3 Add an ad                         | dditional 30g for Fieldbu                              | s Type of CA/CB/CGB Type. Add an addit                                                  | ional 10g for Fieldbus Type of                       |
| F    | 10 EtherNet/IP Instruction Manual                                | nual                                                                                                    | ME0278<br>ME0333                                                  | PLP : Pulse Train Control PNP Type (Source Type),                                                      | I ink Connection Type                                                                                                    | CFA/CFB                                 | исств туре.                                            |                                                                                         |                                                      |
| F    | 18 MECHATROLINK-II Instruction                                   | on Manual                                                                                                   | ME0317                                                            | PR : PROFIBUS-DP Connection Type, CN : Co                                                              | npoNet Connection Type,                                                                                                  |                                         |                                                        |                                                                                         |                                                      |
| 4    | . How to read the model plate                                    |                                                                                                    | \                                                                 | ML : MECHATROLINK- I / II Connection Type, EC : Eth<br>EP : EtherNet/IP Connection Type, PRT : PR      | erCAL Connection Type,<br>DFINET-IO Connection Type                                                                      |                                         |                                                        |                                                                                         |                                                      |
|      | Madal                                                            |                                                                                                    |                                                                   | ML3 : MECHATROLINK-III Connection Type (Except for DC                                                  | ON-CA)                                                                                                    |                                         |                                                        |                                                                                         |                                                      |
|      |                                                                  | SER NO. ********* CTAUS CC                                                                                  |                                                                   |                                                                                                    |                                                                                                    |                                         |                                                        |                                                                                         |                                                      |
|      | Serial number —                                                  | Actuator ***** MADE IN JAPAN                                                                                |                                                                   |                                                                                                    |                                                                                                    |                                         |                                                        |                                                                                         |                                                      |
|      |                                                                  | properly, use IAI specified cables                                                                          |                                                                   |                                                                                                    |                                                                                                    |                                         |                                                        |                                                                                         |                                                      |
|      |                                                                  | or min oo o ou wile.                                                                                        | 1                                                                 |                                                                                                    |                                                                                                    |                                         |                                                        |                                                                                         |                                                      |

#### ACON, DCON List of Specifications

| Item                                       |                                                                          |                                                                                                    |                                                                                                    |                                                                                                    | Desc                                      | ription                               |                      |  |  |
|--------------------------------------------|--------------------------------------------------------------------------|----------------------------------------------------------------------------------------------------|----------------------------------------------------------------------------------------------------|----------------------------------------------------------------------------------------------------|-------------------------------------------|---------------------------------------|----------------------|--|--|
| Number of co                               | ntrolled a                                                               | axes                                                                                                   | 1-axis                                                                                                    |                                                                                                    |                                           |                                       |                      |  |  |
| Power-supply                               | / Voltage                                                                |                                                                                                    | 24V DC ±10                                                                                                    | %                                                                                                    |                                           |                                       |                      |  |  |
| Load                                       | Series                                                                   | Motor Type                                                                                             | Rated                                                                                                    | Max. Power                                                                                                    | MAX.(Note5)                               | Rated                                 | MAX.                 |  |  |
| (It does not                               | RCA,                                                                     | 2W                                                                                                    | 0.8A                                                                                                    | Consumption                                                                                                    | 4.6A                                      | /                                     |                      |  |  |
| including<br>control side                  | RCA2,                                                                    | 5W                                                                                                    | 1.0A                                                                                                    |                                                                                                    | 6.4A                                      |                                       |                      |  |  |
| current                                    | NOL                                                                      | 10W (RCL)                                                                                              | 1.3A                                                                                                    |                                                                                                    | 6.4A                                      |                                       |                      |  |  |
| (Note1)                                    |                                                                          | 10W (RCA/ RCA2)                                                                                        | 1.3A                                                                                                    | 2.5A                                                                                                    | 4.4A                                      |                                       |                      |  |  |
|                                            |                                                                          | 20W                                                                                                    | 1.3A                                                                                                    | 2.5A                                                                                                    | 4.4A                                      |                                       |                      |  |  |
|                                            |                                                                          | 20W (Model: 20S)                                                                                       | 1.7A                                                                                                    | 3.4A                                                                                                    | 5.1A                                      |                                       |                      |  |  |
|                                            | 202                                                                      | 30W                                                                                                    | 1.3A                                                                                                    | 2.2A                                                                                                    | 4.4A                                      |                                       |                      |  |  |
| Power Supply                               | (for Elec                                                                | 3W                                                                                                    |                                                                                                    |                                                                                                    |                                           | 0.7A                                  | 1.5A                 |  |  |
| (for actuator e                            | equipped                                                                 | with brake)                                                                                            | 24V DC ±10                                                                                                    | % 0.15A (MA                                                                                                    | λX.)                                      |                                       |                      |  |  |
| Heat Generat                               | tion                                                                     |                                                                                                    | 8.4W                                                                                                    |                                                                                                    |                                           | 4W                                    |                      |  |  |
| Rush Current                               | (Note2)                                                                  | <b>7 D</b>                                                                                             | 10A                                                                                                    |                                                                                                    |                                           |                                       |                      |  |  |
| Transient Pov                              | Ver Cutor                                                                | T Durability                                                                                           | MAX. 500µs                                                                                                    | lau afarma (AC)                                                                                                    | Drive                                     | Destangular Ways                      |                      |  |  |
|                                            | r System                                                                 |                                                                                                    | Sinusoidal W                                                                                                    | Vavelorm (AC)                                                                                                    | Drive                                     | Rectangular wave                      | Iorm (DC) Drive      |  |  |
| Correspondin                               | ig Encoa                                                                 | er                                                                                                    | Serial Absolu                                                                                                    | Encoder<br>ute Encoder                                                                                                    |                                           | Incremental Encod                     | ler                  |  |  |
|                                            |                                                                          | r                                                                                                    | Battery-less                                                                                                    | Absolute Enco                                                                                                    | oder                                      |                                       |                      |  |  |
| Corresponding                              | RCA                                                                      | Incremental Type                                                                                       | 800pulse/rev                                                                                                    | /                                                                                                    |                                           |                                       | /                    |  |  |
| Resolution                                 | DOAS                                                                     | Serial Absolute Type                                                                                   | 16384pulse/                                                                                                    | rev                                                                                                    |                                           |                                       |                      |  |  |
|                                            | RCA2                                                                     | RCA2_*** N                                                                                             | 1048pulse/re                                                                                                    | ev                                                                                                    |                                           |                                       |                      |  |  |
|                                            |                                                                          | RCA2_*** N                                                                                             | 800pulse/rev                                                                                                    | /                                                                                                    |                                           |                                       | /                    |  |  |
|                                            | RCA                                                                      | Battery-less                                                                                           | 16384nulse/                                                                                                    | 'rev                                                                                                    |                                           | /                                     |                      |  |  |
|                                            | /RCA2                                                                    | Absolute Type                                                                                          | 74C                                                                                                    |                                                                                                    |                                           |                                       |                      |  |  |
|                                            | RCL                                                                      | RA1, RA4, SA1, SA4                                                                                     | 715pulse/rev                                                                                                    |                                                                                                    |                                           |                                       |                      |  |  |
|                                            |                                                                          | RAZ, RAS, SAZ, SAS                                                                                     | 855pulse/rev                                                                                                    | /                                                                                                    |                                           |                                       |                      |  |  |
|                                            | RCD                                                                      | RAJ, RAO, SAJ, SAO                                                                                     | 1145puise/re                                                                                                    | ev.                                                                                                    |                                           |                                       |                      |  |  |
| Actuator Cabl                              | le Lenath                                                                |                                                                                                    | MAX, 20m                                                                                                    |                                                                                                    |                                           | 40000136/164                          |                      |  |  |
| Serial Commu                               | unication                                                                | Interface                                                                                              | RS485 : 1 CH (based on Modbus Protocol RTU/ASCII)                                                                                                    |                                                                                                    |                                           |                                       |                      |  |  |
| (SIO Port)                                 |                                                                          |                                                                                                    | Speed : 9.6 to 230.4Kbps<br>Control available with serial communication in the modes other than the pulse train                                                |                                                                                                    |                                           |                                       |                      |  |  |
| External Inter                             | face                                                                     | PIO Type                                                                                               | Signal I/O dedicated for 24V DC (selected from NPN/PNP) Input 16 points                                                                                        |                                                                                                    |                                           |                                       |                      |  |  |
|                                            |                                                                          | Field Nationals Trans                                                                                  | max., output 16 points max. Cable length MAX. 10m                                                                                                    |                                                                                                    |                                           |                                       |                      |  |  |
|                                            |                                                                          | Field Network Type                                                                                     | EtherCAT, EtherNet/IP, PROFINET-IO                                                                                                    |                                                                                                    |                                           |                                       |                      |  |  |
| Data Setting a                             | and Input                                                                | t                                                                                                    | PC Software                                                                                                    | , Touch Panel                                                                                                    | Teaching, Te                              | aching Pendant                        |                      |  |  |
| Data Retentio                              | on Memo                                                                  | ry                                                                                                    | Saves positio                                                                                                    | on data and pa                                                                                                    | arameters to                              | non-volatile memory                   | (ritton)             |  |  |
| Operation Mo                               | de                                                                       |                                                                                                    | Positioner M                                                                                                    | ode/Pulse Tra                                                                                                    | in Control Mo                             | de (selected by para                  | ameter setting)      |  |  |
| Number of Po                               | ositions ir                                                              | Positioner Mode                                                                                        | Standard 64 points, MAX. 512 points (PIO Type)                                                                                                    |                                                                                                    |                                           |                                       |                      |  |  |
| Pulse Train                                | Input Pi                                                                 | Ilse Frequency                                                                                         | (Note) Number of positions differs depending on the selection in PIO pattern.<br>Differential System (Line Driver System) : MAX. 200kpps Cable length MAX. 10m |                                                                                                    |                                           |                                       |                      |  |  |
| Interface                                  | mputit                                                                   | lise i requeriey                                                                                       | Open Collector System : Not applicable.                                                                                                    |                                                                                                    |                                           |                                       |                      |  |  |
| (Note4)                                    | Command Pulse Multiplying                                                |                                                                                                    | <ul> <li>If the host applies the open collector output, prepare AK-04 (option) separately</li> </ul>                                                           |                                                                                                    |                                           |                                       |                      |  |  |
|                                            |                                                                          |                                                                                                    | to convert to the differential type.<br>1/50 < A/B < 50/1                                                                                                    |                                                                                                    |                                           |                                       |                      |  |  |
|                                            | Factor (                                                                 | Electrical Gear : A/B)                                                                                 | Setting Range of A and B (set to parameter) : 1 to 4096                                                                                                    |                                                                                                    |                                           |                                       |                      |  |  |
|                                            | Feedba                                                                   | ck Pulse Output                                                                                        |                                                                                                    |                                                                                                    |                                           |                                       |                      |  |  |
| (mounted on )                              | Front Pa                                                                 | nel)                                                                                                   | SV (GN)/ALM (RD) : Servo ON/Alarm generated<br>STS0 to 3 : Status display                                                                                      |                                                                                                    |                                           |                                       |                      |  |  |
| (                                          |                                                                          | ,                                                                                                    | RDY (GN)/AL                                                                                                    | M (RD) : Abso                                                                                                    | lute function in                          | normal / absolute fun                 | ction error (for the |  |  |
|                                            |                                                                          |                                                                                                    | 1, 0 (GN) (RD                                                                                                    | simpi<br>) : Abso                                                                                                    | e absolute typ<br>lute function st        | <i>= )</i><br>atus display (for the s | imple absolute type) |  |  |
| Electromagne                               | etic Brake                                                               | Compulsory                                                                                             | Switching NO                                                                                                    | OM (standard)                                                                                                    | /BK RLS (cor                              | mpulsory release)                     |                      |  |  |
| Release Swite                              | cn (mour<br>sistance                                                     | uted on ⊢ront Panel)                                                                                   |                                                                                                    | 0MO or more                                                                                                    |                                           |                                       |                      |  |  |
| Protection Function against Electric Shock |                                                                          |                                                                                                    | Class I basic insulation                                                                                                    |                                                                                                    |                                           |                                       |                      |  |  |
| Weight (Note3)                             | Increme                                                                  | ntal Type                                                                                              | Screw fixed                                                                                                    | type : 230g or                                                                                                    | less DIN ra                               | il fixed type : 265g c                | r less               |  |  |
| (Other than<br>Field                       | Simple /                                                                 | Absolute Type                                                                                          | Battery (AB-                                                                                                    | 7) : 190g or le                                                                                                    | SS<br>P-ABLIN                             |                                       |                      |  |  |
| Network                                    | L                                                                        |                                                                                                    | 140g or less                                                                                                    | allory Case (SE                                                                                                    | - <u>-</u>                                |                                       |                      |  |  |
| iype)                                      | Serial A                                                                 | bsolute Type                                                                                           | Battery (AB-                                                                                                    | 5) : 20g                                                                                                    |                                           |                                       |                      |  |  |
| Cooling Method                             |                                                                          |                                                                                                    | Natural air-cooling                                                                                                    |                                                                                                    |                                           |                                       |                      |  |  |
| External dimensions                        |                                                                          |                                                                                                    | DIN rail fixed                                                                                                    | type : 35W×17<br>type : 35W×1                                                                                                    | 185H×78.1D                                |                                       |                      |  |  |
| External dime                              | 1 -                                                                      | nding Air Temperature                                                                                  | 0 to 40°C                                                                                                    |                                                                                                    |                                           |                                       |                      |  |  |
| External dime<br>Environment               | Surrour                                                                  |                                                                                                    | 5%RH to 85                                                                                                    | %RH or less (                                                                                                    | There should                              | be no condensation                    | or freeze)           |  |  |
| External dime<br>Environment               | Surrour                                                                  | nding Humidity                                                                                         | [Refer to Installation Environment]                                                                                                    |                                                                                                    |                                           |                                       |                      |  |  |
| External dime<br>Environment               | Surrour<br>Surrour<br>Surrour                                            | nding Humidity<br>nding Environment                                                                    | [Refer to Inst                                                                                                    | Excluding bot                                                                                                    | -20 to 70°C (Excluding battery)           |                                       |                      |  |  |
| External dime<br>Environment               | Surrour<br>Surrour<br>Surrour<br>Surrour<br>Temper                       | nding Humidity<br>nding Environment<br>nding Storage<br>ature                                          | [Refer to Inst<br>-20 to 70°C (                                                                                                    | (Excluding bat                                                                                                    | tery)                                     |                                       |                      |  |  |
| External dime<br>Environment               | Surrour<br>Surrour<br>Surrour<br>Temper<br>Usage                         | nding Humidity<br>nding Environment<br>nding Storage<br>ature<br>Altitude                              | [Refer to Inst<br>-20 to 70°C (<br>1000m or les                                                                                                    | (Excluding bat                                                                                                    | tery)                                     |                                       |                      |  |  |
| External dime<br>Environment               | Surrour<br>Surrour<br>Surrour<br>Surrour<br>Temper<br>Usage<br>Protecti  | nding Humidity<br>nding Environment<br>nding Storage<br>ature<br>Altitude<br>ion Class<br>n Durability | [Refer to Inst<br>-20 to 70°C (<br>1000m or les<br>IP20                                                                                                    | (Excluding bat                                                                                                    | tery)                                     | 075mm                                 |                      |  |  |
| External dime<br>Environment               | Surrour<br>Surrour<br>Surrour<br>Temper<br>Usage<br>Protecti<br>Vibratio | nding Humidity<br>nding Environment<br>ding Storage<br>ature<br>Altitude<br>ion Class<br>n Durability  | [Refer to Insi<br>-20 to 70°C (<br>1000m or les<br>IP20<br>Frequency 1<br>Frequency 5                                                                          | (Excluding bat<br>(Excluding bat<br>(Excluding bat))<br>(Excluding bat<br>(Excluding bat))<br>(Excluding bat<br>(Excluding bat))<br>(Excluding bat<br>(Excluding bat))<br>(Excluding bat))<br>(Excluding bat)<br>(Excluding bat))<br>(Excluding bat)<br>(Excluding bat))<br>(Excluding bat)<br>(Excluding bat))<br>(Excluding bat))<br>(Ex | tery)<br>ving width : 0<br>Acceleration 9 | .075mm<br>.8m/s <sup>2</sup>          |                      |  |  |

Serial absolute type is not applicable for the pulse train control mode.

Note5 The current reaches the maximum at the excitation phase detection of the motor conducted when the servo is turned on for the first time after the power is supplied. (TYP 1 to 2 second, MAX. 10 second)

External Dimensions (ACON, DCON, PCON-CA/CB/CGB/CBP/CGBP) \* There is only Incremental Type in DCON.

35

Ο

8,5

- <del>^</del>

5 ji

Simplified Absolute Type

(Option)

. Di

\_мз 😽

(40.5)

(58)

Screw fixed type

35

O

→ 5

DIN rail fixed type

Battery-less Absolute/ Incremental Type

Ο

Battery-less Absolute/ Incremental Type Simplified Absolute Type (Option)

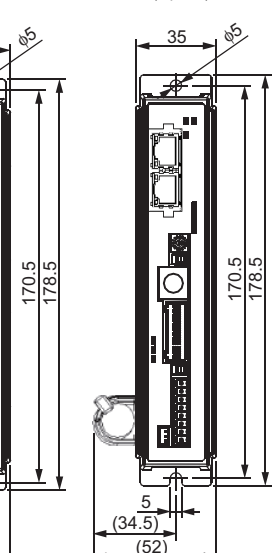

Serial Absolute Type

(Option)

. .

Ó

M

78.

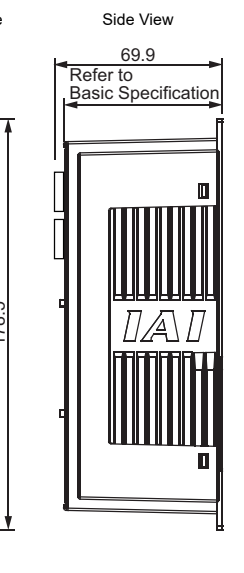

Side View

69.9

Refer to Basic Specification

DAD

04

4

8.5

DIN rail fixed

1. Installation Environment

- Location subject to direct vibration or impact Location exposed to direct sunlight
- A place with its altitude more than 1000m

2. Storage and Preservation Environment

to avoid condensation of surrounding air. Unless specially specified, moisture absorbency protection is not included in the package when the machine is delivered. In the case that the machine is to be preserved in an environment where dew condensation is anticipated, take the condensation preventive measures from outside of the entire package, or directly after opening the package.

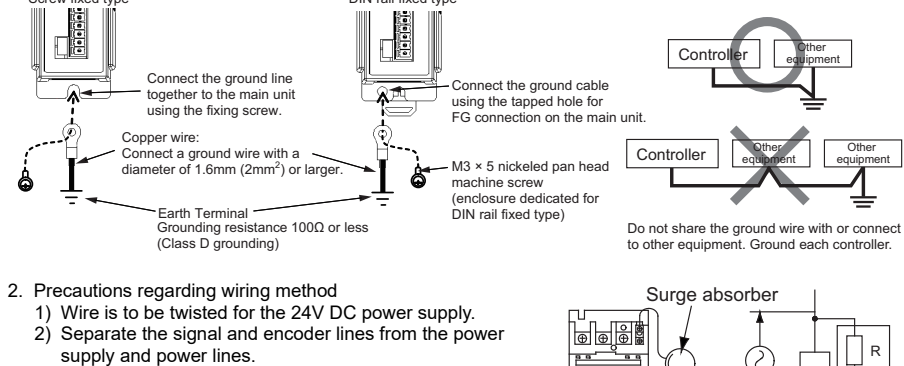

- 3. Noise Sources and Elimination sources.

#### <u>мз</u> 😂 (for FG cable (for FG cable (for FG cable (5) (2) (2) attachment) attachment) attachment) (58) (52) External Dimensions (PCON-CFA/CFB/CGFB Type)

#### • Screw fixed type

🖂 мз 🕽

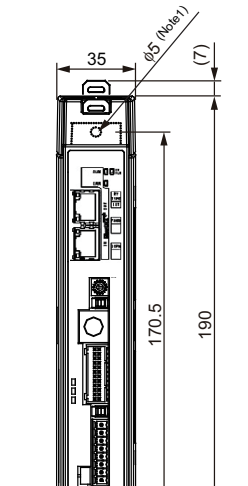

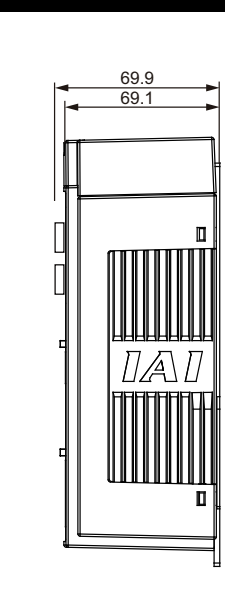

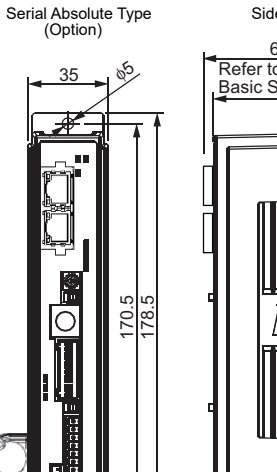

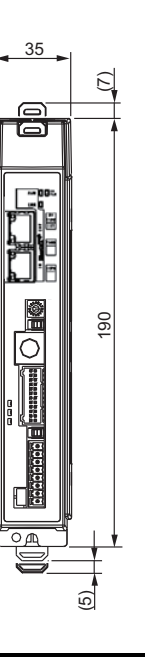

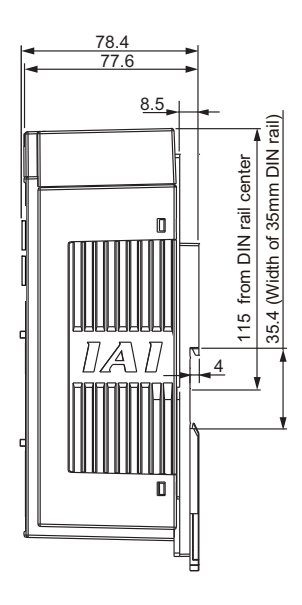

# Installation Environment

This product is capable for use in the environment of pollution degree 2<sup>\*1</sup> or equivalent. \*1 Pollution Degree 2: Environment that may cause non-conductive pollution or transient conductive pollution by frost (IEC60664-1)

Do not use this product in the following environment • Location where the surrounding air temperature exceeds the range of 0 to 40°C

Location where condensation occurs due to abrupt temperature changes
 Location where relative humidity exceeds 5%RH to 85%RH

Location exposed to corrosive gases or combustible gases
Location exposed to significant amount of dust, salt or iron powder

Location where the product may come in contact with water, oil or chemical droplets
Environment that blocks the air vent [Refer to Installation and Noise Elimination]

When using the product in any of the locations specified below, provide a sufficient shield

Location subject to electrostatic noise
Location where high electrical or magnetic field is present

· Location with the mains or power lines passing nearby

Storage and preservation environment follows the installation environment. Especially in a long-term storage, consider

# Installation and Noise Elimination

### 1. Noise Elimination Grounding (Frame Ground)

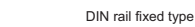

Carry out noise elimination measures for power devices on the same power path and in the same equipment. The following are examples of measures to eliminate noise

1) AC solenoid valves, magnet switches and relays [Measure] Install a Surge absorber parallel with the coil. 2) DC solenoid valves, magnet switches and relays [Measure] Install a diode parallel with the coil. Use a DC relay with a built-in diode.

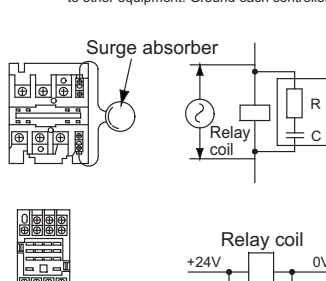

P

+24V 0V

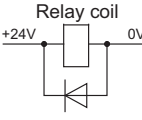

4. Heat Radiation and Installation

Design and Build the system considering the size of the controller box, location of the controller and cooling factors to keep the surrounding temperature around the controller below 40°C.

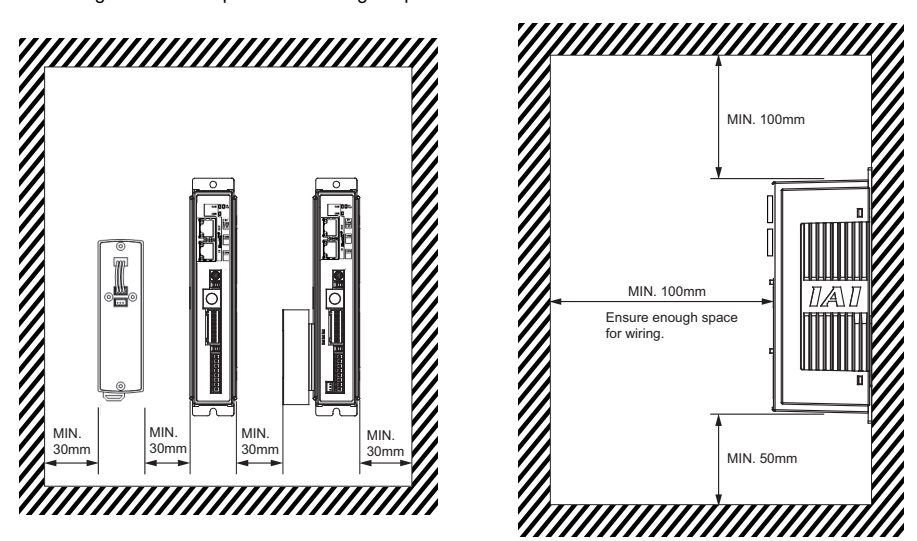

### **Connection Diagram**

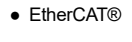

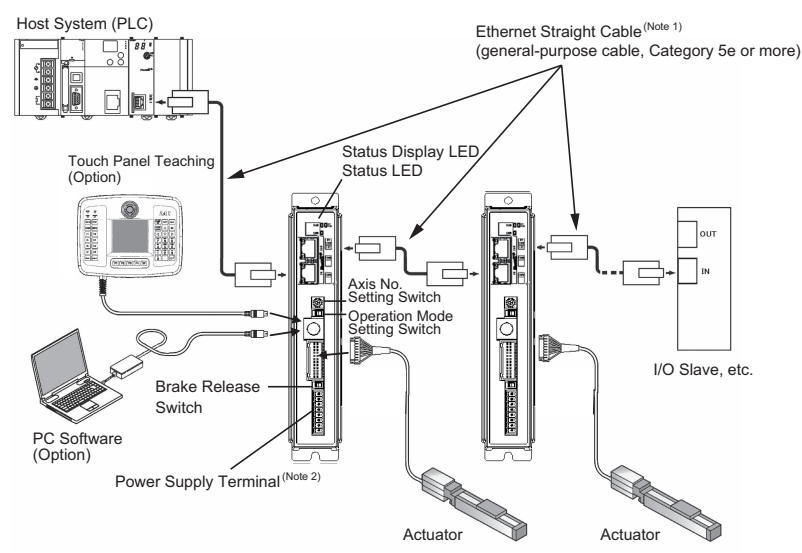

- STP (with shield) is recommended for Ethernet cable. (Note 1)
- It is necessary to prepare a power supply cable and the cables for the emergency stop circuit (Note 2) wiring as well as this cable. [Refer to power supply and emergency stop circuit.]
- For EtherNet/IP and PROFINET-IO

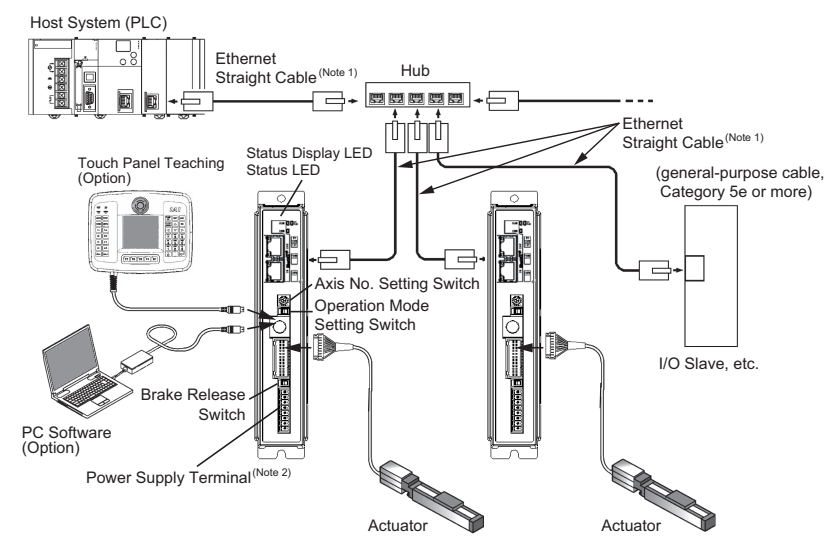

STP (with shield) is recommended for Ethernet cable. (Note 1)

It is necessary to prepare a power supply cable and the cables for the emergency stop circuit wiring as well as this cable. [Refer to power supply and emergency stop circuit.] (Note 2)

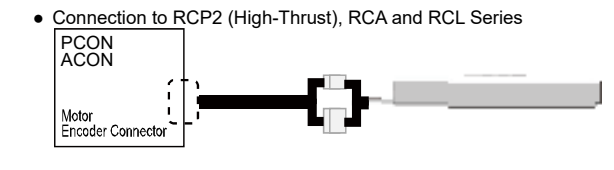

Connection to RCP3, RCP4, RCP5, RCP6 and RCA2 Series

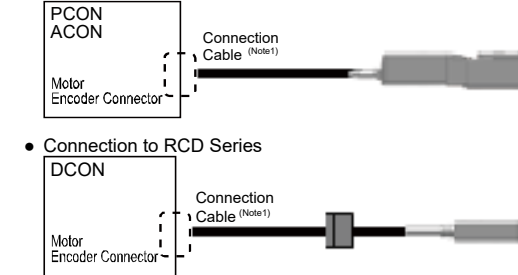

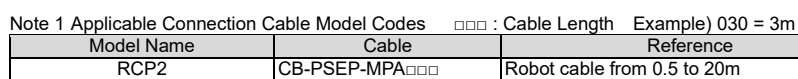

| BCD2                                                                       | CB-APSEP-MPA | Robot cable from 0.5 to 20m                 |  |
|----------------------------------------------------------------------------|--------------|---------------------------------------------|--|
| KCF3                                                                       | CB-APSEP-MPA | Standard cable from 0.5 to 20m              |  |
| RCP4 (Other Than GR*Type)                                                  | CB-CAN-MPA   | Robot cable from 0.5 to 20m (Note1)         |  |
| RCD (Applicable Controller<br>Symbol : D3)                                 | CB-CAN-MPA   | Standard cable from 0.5 to 20m (Note1)      |  |
| RCP4 (GR*Type), RCP5                                                       | CB-CAN-MPA   | Robot cable from 0.5 to 20m (Note1)         |  |
| RCP6 (Including Pulse Press)<br>RCD (Applicable Controller<br>Symbol : D5) | CB-CAN-MPA   | Standard cable from 0.5 to 20m (Note1)      |  |
| High Thrust                                                                | CB-CFA-MPA   | Standard cable for CFA type from 0.5 to 20r |  |
| High-Thrust                                                                | CB-CFA-MPA   | Robot cable for CFA type from 0.5 to 20m    |  |
| RCA, RCL (Incremental Type)                                                | CB-ASEP-MPA  | Robot cable from 0.5 to 20m                 |  |
| RCA (Serial Absolute Type)                                                 |              | Babat apple from 0 5 to 20m                 |  |
| RCA2                                                                       |              |                                             |  |

Note1 Up to 10m for RCD

## **Power Supply and Emergency Stop Circuit**

This shows the circuit example when the emergency stop switch in the teaching pendant is enabled on the emergency stop circuit to be built up by the client.

In the example below, uses PCON-CA. It is the same in case of except for PCON-CA.

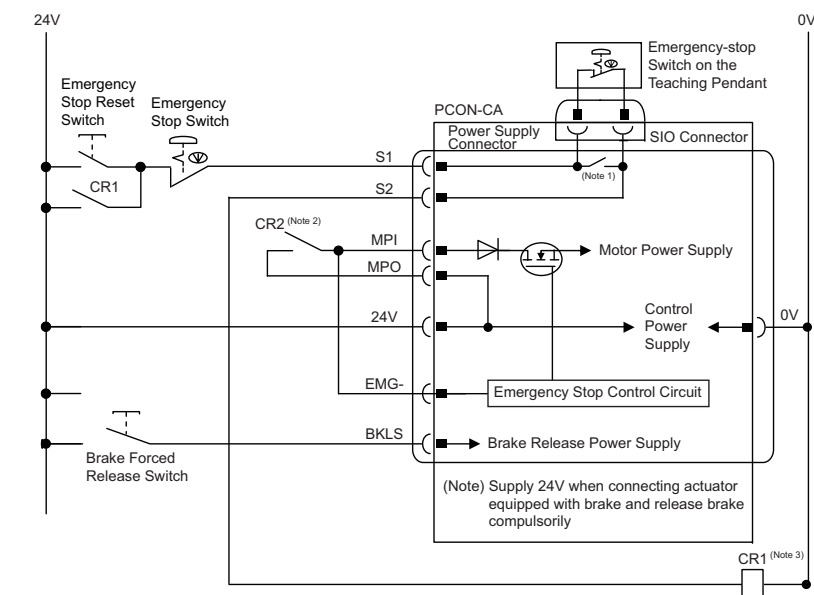

The safety categories complied type (CGB Type, etc.) is not equipped with the relay to have the controller Note 1: automatically identify that a teaching tool was plugged in and switch the wiring layout. Those other than the safety categories complied type do the automatic identification and have S1 and S2 short-circuited. When the motor driving source is cut off externally for a compliance with the safety category, connect a contact

Note 2 : such as a contactor to the wires between MPI and MPO. Also, the ratings for the emergency stop signal that turns ON/OFF at the contact CR1 are 24V DC and 10mA or less.

Note 3 For CR1, select the one with coil current 0.1A or less.

Caution If supplying power with using a 24V DC, having it turned ON/OFF, keep the 0V connected and have the +24V supplied/cut (cut one side only).

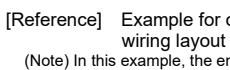

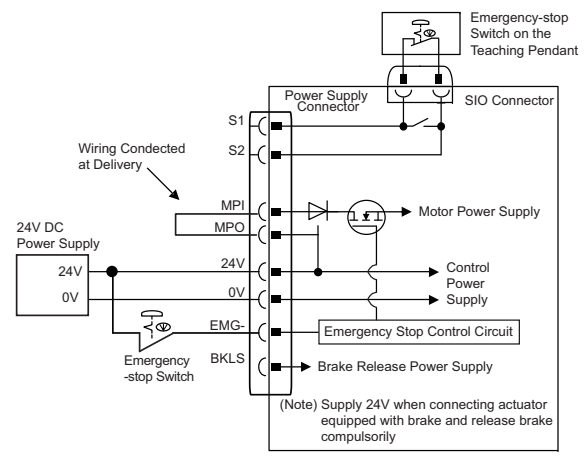

# It is a pressing force measurement unit used in the force control. It should be used by connecting to an actuator applicable for the force control or servo pressing. [Specification]

|                         | Item                            | Specification                       |      |  |
|-------------------------|---------------------------------|-------------------------------------|------|--|
| Loadcell Syster         | n                               | Strain Gauge                        |      |  |
| Rated Capacity          | / [N]                           | 600                                 | 2000 |  |
| Total Accuracy          | [% F.S.]                        | ±1                                  |      |  |
| Allowable Over          | load [% F.S.]                   | 20                                  | 0    |  |
|                         | Surrounding Air Temperature     | 0 to 40 °C                          |      |  |
|                         | Surrounding Humidity            | 85%RH or less (non-condensing)      |      |  |
| Environmental           | Surrounding Environment         | Should be no corrosive gas          |      |  |
| Specifications          | Surrounding Storage Temperature | -10 to 60 °C                        |      |  |
|                         | Ambient Humidity for Storage    | 90%RH less (non-condensing)         |      |  |
|                         | Vibration Resistance            | 10 to 57Hz in X, Y and Z directions |      |  |
| <b>Dielectric Withs</b> | standing Voltage [V]            | DC50V                               |      |  |

F.S.(Withstand Load)

(1) Remote I/O Mode (2) Position/ Simple Direct mode

(5) Remote I/O Mode 2 (6) Position/

Simple Direct mode 2 (7) Half Direct Value Mode : (8) Remote I/O Mode 3

### **Operation Modes and Main Functions**

|                                               |                    | Choice in Parameter No. 84 (Fieldbus Operation Mode) |                           |                           |                      |                                           |                           |                      |
|-----------------------------------------------|--------------------|------------------------------------------------------|---------------------------|---------------------------|----------------------|-------------------------------------------|---------------------------|----------------------|
| Main Functions                                | 0                  | 1                                                    | 2                         | 3                         | 4                    | 5                                         | 6                         | 7                    |
|                                               | Remote I/O<br>Mode | Position/Simple<br>Direct Value<br>Mode              | Half Direct Value<br>Mode | Full Direct<br>Value Mode | Remote I/O<br>Mode 2 | Position/Simple<br>Direct Value<br>Mode 2 | Half Direct<br>Value Mode | Remote I/O<br>Mode 3 |
| No. of Occupied Bytes                         | 2                  | 8                                                    | 16                        | 32                        | 12                   | 8                                         | 16                        | 12                   |
| Operation with the Position<br>Data Specified | ×                  | O <sup>(Note2)</sup>                                 | 0                         | 0                         | ×                    | O <sup>(Note2)</sup>                      | 0                         | ×                    |
| Speed and Acceleration<br>Direct Setup        | ×                  | ×                                                    | 0                         | 0                         | ×                    | ×                                         | 0                         | ×                    |
| Pressing Operation                            | 0                  | 0                                                    | 0                         | 0                         | 0                    | 0                                         | 0                         | 0                    |
| Current Position Read                         | ×                  | 0                                                    | 0                         | 0                         | 0                    | 0                                         | 0                         | 0                    |
| Current Speed Read                            | ×                  | ×                                                    | 0                         | 0                         | ×                    | ×                                         | 0                         | ×                    |
| Operation with the Position<br>No. Specified  | 0                  | 0                                                    | ×                         | ×                         | 0                    | 0                                         | ×                         | 0                    |
| Completion Position No. Read                  | 0                  | 0                                                    | ×                         | ×                         | 0                    | 0                                         | ×                         | 0                    |
| Max. Number of position table                 | 512                | 768                                                  | Unused                    | Unused                    | 512                  | 768                                       | Unused                    | 512                  |
| Force Control (None1)                         | △(Note3)           | ×                                                    | ×                         | 0                         | △(Note3)             | 0                                         | 0                         | △(Note3)             |

select only in PCON-CBP/CGBP.

#### [Reference] Example for operating an actuator by using the standard type (CA or CB Type) with optimum

(Note) In this example, the emergency stop switch on the teaching pendant would not work.

### Loadcell (PCON-CBP/CGBP Dedicated Option)

The number of actuators available to connect should differ depending on the rated capacity of a loadcell. [Check in an instruction manual of an actuator for how to install and details of dimensions.]

# **Operation Modes and Functions (Common to Each Fieldbus)**

The machine can be operated selecting one mode from the following eight operation modes

: This is the method where the operation through PIO (24V I/O) is performed using the fieldbus. : This is the method where the machine is operated by means of directly specifying the target position using numerical values. For the speed, acceleration, deceleration, or positioning

 (3) Half Direct Value Mode : In this operation mode, in addition to the target position, the speed, acceleration, deceleration and push current value are directly specified using numerical values. (4) Full Direct Value Mode : In this operation mode, all the values related to the position control, are directly specified using

Additionally, the current position and current speed reading functions are added to the remote I/O mode The setting should be established when the force control is to be conducted in Position/Simple Direct Modes

The setting should be established when the force control is to be conducted in Semi Direct Mode. : The setting should be established when the force control is to be conducted in Remote I/O Mode.

(Note1) The force control is a feature available for use only in the PCON-CBP/CGBP types.

(Note2) Position data except for data related to positions should indicate the position number to operate.

(Note3) It is available for use in the PCON-CBP/CGBP types when 6 or 7 is set in PIO Pattern.

(\*)Position/Simple Direct Mode 2, Semi Direct Mode 2 and Remote I/O Mode 3 should be available to

(\*)MECHATROLINK-I/II are not applicable for Full Direct Mode

## **EtherCAT**®

| <ul> <li>Specification</li> </ul> |                                                                                          |
|-----------------------------------|------------------------------------------------------------------------------------------|
| Item                              | Specification                                                                            |
| Communication Protocol            | IEC61158Type12                                                                           |
| Physical Layer                    | 100BASE-TX (IEEE802.3)                                                                   |
| Communication Frequency           | Automatic following to the Master                                                        |
| Communication Cable Length        | Depends on EtherCAT® Type (Distance between each node: 100m max.)                        |
| Slave Type                        | I/O slave                                                                                |
| Applicable Node Address           | 0 to 127<br>(17 to 80 : When connected to the master (CJ1W-NC*81) manufactured by OMRON) |
| Communication Cable               | Category 5 or more<br>(Double shielded cable braided with aluminum foil recommended)     |
| Connection Connector              | RJ45 Connector $\times$ 2pcs (Input $\times$ 1, Output $\times$ 1)                       |
| Connection                        | Daisy chain only                                                                         |

Interface Section

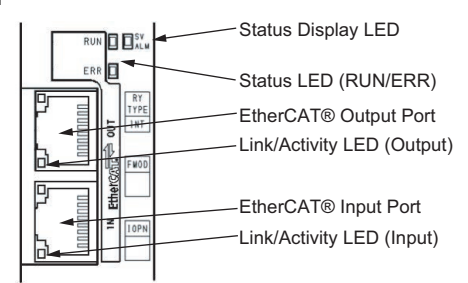

(Note) For the details of the LED displays refer to the LED display below or the instruction manual

| <ul> <li>Status</li> </ul> | Status LED Displays of EtherCAT® Type                      |                                                                                                   |  |  |  |  |
|----------------------------|------------------------------------------------------------|---------------------------------------------------------------------------------------------------|--|--|--|--|
| Name                       | Indication Color                                           | Description                                                                                       |  |  |  |  |
|                            | OFF                                                        | Initial condition (EtherCAT® communication in "INIT" condition)<br>or the power is OFF            |  |  |  |  |
|                            | Green<br>(Illuminating)                                    | In normal operation (EtherCAT® communication in<br>"OPERATION" condition)                         |  |  |  |  |
| RUN                        | Green (Flashing)<br>(ON: 200ms/OFF: 200ms)                 | (EtherCAT® communication in "PRE-OPERATION" condition)                                            |  |  |  |  |
|                            | Green (Flashing)<br>(ON: 200ms/OFF: 1000ms)                | (EtherCAT® communication in "SAFE-OPERATION" condition)                                           |  |  |  |  |
|                            | Orange (Illuminating)                                      | Communication component (module) error                                                            |  |  |  |  |
|                            | OFF                                                        | No abnormality or the power is OFF                                                                |  |  |  |  |
|                            | Orange (Flashing)<br>(ON: 200ms/OFF: 200ms)                | Construction information (settings) error<br>(Information received from the master cannot be set) |  |  |  |  |
| ERR                        | Orange (Flashing)<br>(ON: 200ms/OFF: 1000ms)               | Synchronizing Event Error for EtherCAT Motion Connectivity<br>Type only                           |  |  |  |  |
|                            | Orange (Flashing)<br>(ON: 200ms × 2 times/<br>OFF: 1000ms) | Communication section circuit error<br>(Watchdog timer timeout)                                   |  |  |  |  |
|                            | Orange (Illuminating)                                      | Communication component (module) error                                                            |  |  |  |  |
|                            | OFF                                                        | Link status not detected or the power is OFF                                                      |  |  |  |  |
| Link/                      | Green (Illuminating)                                       | Linked (No network congestion)                                                                    |  |  |  |  |
| Activity                   | Green (Flashing)<br>(ON: 50ms/OFF: 50ms)                   | Linked (Network in congestion)                                                                    |  |  |  |  |

EtherCAT® Connector

|   | []                | Pin No.        | Signal Name        | Abbreviated Code |
|---|-------------------|----------------|--------------------|------------------|
| 8 |                   | 1              | Data sending +     | TD+              |
|   |                   | 2              | Data sending -     | TD-              |
|   |                   | 3              | Data receiving +   | RD+              |
|   |                   | 4              | Not used           |                  |
| 1 |                   | 5              | Not used           |                  |
|   |                   | 6              | Data receiving -   | RD-              |
|   |                   | 7              | Not used           |                  |
|   | R.145 8-pin       | 8              | Not used           |                  |
|   | Modular Connector | Connector Hood | Security grounding | FG               |

(Controller side)

• Operation Mode Setting and Address Allocation

The operation mode is set using the parameters.

Set the mode changeover switch on the controller front panel to MANU side and establish the setting in Parameter No. 84 "FMOD: Fieldbus Operation Mode" in a teaching tool such as the PC teaching software. [Refer to the Instruction Manual for the details]

Node address setting

Node address can be set with the parameter.

Set Parameter No.85 "NADR: Fieldbus Node Address" with a teaching tool such as PC software for RC. Settable Range: 0 to 127 (It is set to 17 which is the I/O slave top address of EtherCAT® at the delivery.) Communication Speed Setting

The setting for the communication speed is not required because it automatically follows the master's communication speed.

(Note) After parameter setting, reset the controller mode change witch to "AUTO" side, and then cycle the controller power.

| Specification                                                                        |  |  |  |  |
|--------------------------------------------------------------------------------------|--|--|--|--|
| IEC61158 (IEEE802.3)                                                                 |  |  |  |  |
| 10BASE-T/100BASE-T (Autonegotiation setting is recommended)                          |  |  |  |  |
| Depends on EtherNet/IP Type<br>(Distance between hub and each node: 100m max.)       |  |  |  |  |
| Depends on the master unit                                                           |  |  |  |  |
| 0.0.0.0 to 255.255.255.255                                                           |  |  |  |  |
| Category 5 or more<br>(Double shielded cable braided with aluminum foil recommended) |  |  |  |  |
| RJ45 Connector × 1pc                                                                 |  |  |  |  |
|                                                                                      |  |  |  |  |

EthorNot/IP

Interface Section

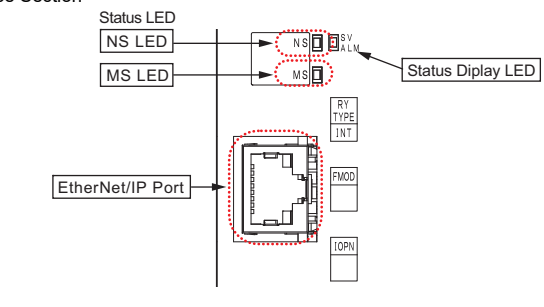

(Note) For the details of the LED displays, refer to the LED display below or the instruction manual. 

| Sta  | Status LED Displays of EtherNet/IP Type |                                                                                                    |                                                                                                    |  |  |  |  |
|------|-----------------------------------------|----------------------------------------------------------------------------------------------------|----------------------------------------------------------------------------------------------------|--|--|--|--|
| lame | Indication Color                        | Description                                                                                                    |                                                                                                    |  |  |  |  |
|      | OFF                                     | Power is OFF or IP addresses are not set                                                                                                    |                                                                                                    |  |  |  |  |
|      | Green<br>(Illuminating)                 | Connection is established and the communication under normal condition.                                                                                                 |                                                                                                    |  |  |  |  |
|      | Green<br>(Flashing)                     | Online but network connection is not yet (Network is normal). Check the condition                                                                                       | established. Communication Stop<br>is of master unit.                                                            |  |  |  |  |
| NS   | Red<br>(Illuminating)                   | Communication Error. Communication<br>cannot be established due to the error<br>detection such as IP address<br>duplication.                                            | Check the conditions of IP address<br>settings, communication line, the<br>power of hub units, noise prevention, |  |  |  |  |
|      | Red<br>(Flashing)                       | Communication Error. (Communication Time-out Detection)                                                                                                    | etc.                                                                                                    |  |  |  |  |
|      | OFF                                     | Power OFF                                                                                                    |                                                                                                    |  |  |  |  |
|      | Green<br>(Illuminating)                 | The machine is in the normal operation.<br>The machine is under the control of the scanner (master)                                                                     |                                                                                                    |  |  |  |  |
| MS   | Green<br>(Flashing)                     | The connection with the scanner (master) is not established.<br>Check the construction information settings.<br>Check if the scanner (master) is in the idle condition. |                                                                                                    |  |  |  |  |
|      | Red<br>(Illuminating)                   | Hardware Error.<br>The replacement of the board is required. Please contact us.                                                                                         |                                                                                                    |  |  |  |  |
|      | Red<br>(Flashing)                       | There is an error occurred but is not critical such like a user setting error or configuration error.<br>It can be recovered with a rebuild of the settings.            |                                                                                                    |  |  |  |  |

EtherNet/IP Connector

| ~ |                   | Pin No.        | Signal Name        | Abbreviated Code |
|---|-------------------|----------------|--------------------|------------------|
| 8 |                   | 1              | Data sending +     | TD+              |
|   |                   | 2              | Data sending -     | TD-              |
|   |                   | 3              | Data receiving +   | RD+              |
|   |                   | 4              | Not used           |                  |
| 1 |                   | 5              | Not used           |                  |
| ' |                   | 6              | Data receiving -   | RD-              |
|   |                   | 7              | Not used           |                  |
|   | RJ45 8-pin        | 8              | Not used           |                  |
|   | Modular Connector | Connector Hood | Security grounding | FG               |
|   |                   |                |                    |                  |

Operation Mode Setting and Address Allocation

The operation mode is set using the parameters.

Set the mode change switch on the controller front panel to "MANU" side and set the parameter No.84 "FMOD: Fieldbus Operation Mode" using the teaching tool such as PC software for RC.

[Refer to the Instruction Manual for the details]

 Communication Speed Setting The Communication speed can be set with the parameter. There is basically no necessity of establishing this setting as it is set to the automatic negotiation on delivery. If it is required to set the velocity constant, establish the setting in Parameter No. 86 "FBRS: Fieldbus Baud Rate" in a teaching tool such as the PC software. [Refer to the Instruction Manual for the details]

IP Address Setting

IP Address can be set with the parameter. Establish the setting in Parameter No. 140 "IPAD: IP Address" in a teaching tool such as the PC software. Settable Range: 0.0.0.0 to 255.255.255.255 (It is set to "192.168.0.1" when the machine is delivered from the factory.)

Settings for Subnet Mask

Subnet Mask can be set with the parameter.

Establish the setting in Parameter No. 141 "SNMK: Subnet Mask" in a teaching tool such as the PC software

Settable Range: 0.0.0.0 to 255.255.255.255 (It is set to "255.255.255.0" when the machine is delivered from the factory.)

 Settings for Default Gateway software. controller power

• Specification Item ommunication protocol ommunication Speed communication cable length Number of Connection

Applicable node address communication cable

Connection Connector

Interface Section

| Name                                            | Indication Color                                                   | Description                                                                                                    |
|-------------------------------------------------|--------------------------------------------------------------------|----------------------------------------------------------------------------------------------------|
|                                                 | OFF                                                                | The power is OFF or there is no connectable controller.                                                                                                 |
| NS                                              | Green<br>(Illuminating)                                            | Connection is established, communication in normal condition (RUN status)                                                                               |
|                                                 | Green<br>(Flashing)                                                | Connection is established, but communication in pause (STOP status: network is in normal condition)                                                     |
|                                                 | OFF                                                                | Power OFF                                                                                                    |
|                                                 | Green<br>(Illuminating)                                            | The machine is in the normal operation.                                                                                                    |
|                                                 | Green<br>(Flashing)                                                | In diagnosis of communication system.                                                                                                    |
|                                                 | Orange<br>(Illuminating)                                           | There is a hardware error (in EXCEPTION condition).<br>The replacement of the board is required. Please contact us.                                     |
| MS                                              | Orange<br>(Flashing1)                                              | There is an error in communication setting.                                                                                                    |
|                                                 | Orange<br>(Flashing2)                                              | There is an error in IP address setting.                                                                                                    |
|                                                 | Orange<br>(Flashing3)                                              | A wrong station name has been applied.                                                                                                    |
|                                                 | Orange<br>(Flashing4)                                              | A hardware error is present. (Critical internal error)<br>The board must be replaced. Please contact IAI.                                               |
| Link/Activity                                   | OFF                                                                | No link or activity                                                                                                    |
| (There is limitation in                         | Green<br>(Illuminating)                                            | Link established                                                                                                    |
| applicable<br>models)                           | Green<br>(Flashing)                                                | In activity (communication)                                                                                                    |
| Drange (Flash<br>Drange (Flash<br>Drange (Flash | ning 1): Repeat of<br>ning 2): Periodic re<br>ning 3): Periodic re | off for 0.75 sec -> on for 0.25 sec<br>peat for 2 times of off for 0.75 sec -> on for 0.5 sec<br>peat for 3 times of off for 0.75 sec -> on for 0.5 sec |

#### PROFINET-IO Connector

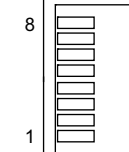

RJ45 8-pin Modular Connec (Controller Side)

Default Gateway can be set with the parameter. Establish the setting in Parameter No. 142 "DFGW: Default Gateway" in a teaching tool such as the PC

Settable Range: 0.0.0.0 to 255.255.255.255 (It is set to "0.0.0.0" when the machine is delivered from the factory.) (Note) After parameter setting, reset the controller mode change witch to "AUTO" side, and then cycle the

# **PROFINET-IO**

| Specification                                                  |
|----------------------------------------------------------------|
| IEC61158 (IEEE802.3), IEC61748                                 |
| 100Mbps                                                        |
| Depends on PROFINET-IO Specification                           |
| (Distance between each segment: 100m Max.)                     |
| Depends on the master unit                                     |
| 0.0.0.0 to 255.255.255.255                                     |
| Category 5 or more                                             |
| (Double shielded cable braided with aluminum foil recommended) |
| RJ45 Connector × 1pc                                           |

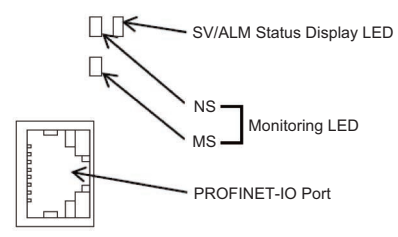

(Note) For the details of the LED displays, refer to the Trouble Shooting or the instruction manual.

#### Status LED Displays of PROFINET-IO Type

Orange (Flashing 4): Periodic repeat for 4 times of off for 0.75 sec -> on for 0.5 sec

|     | Pin No.        | Signal Name        | Abbreviated Code |
|-----|----------------|--------------------|------------------|
|     | 1              | Data sending +     | TD+              |
|     | 2              | Data sending –     | TD-              |
| 7   | 3              | Data receiving +   | RD+              |
|     | 4              | Not used           |                  |
|     | 5              | Not used           |                  |
|     | 6              | Data receiving –   | RD-              |
|     | 7              | Not used           |                  |
|     | 8              | Not used           |                  |
| tor | Connector Hood | Security grounding | FG               |
|     |                |                    |                  |

- Operation Mode Setting and Address Allocation
- The operation mode is set using the parameters. Set the mode change switch on the controller front panel to "MANU" side and set the parameter No. 84 "FMOD: Field Bus Operation Mode" using the teaching tool such as PC software for RC. [Refer to the Instruction Manual for the details]
- Communication Speed Setting
- It is not necessary to establish setting. It is fixed at 100Mbps.
- Node address setting It is not necessary to establish setting on the IAI controller side as it should be established on the master side.
- (Note) After parameter setting, reset the controller mode change witch to "AUTO" side, and then cycle the controller power.

### **Starting Procedure**

When using this product for the first time, make sure to avoid mistakes and incorrect wiring by referring to the procedure below.

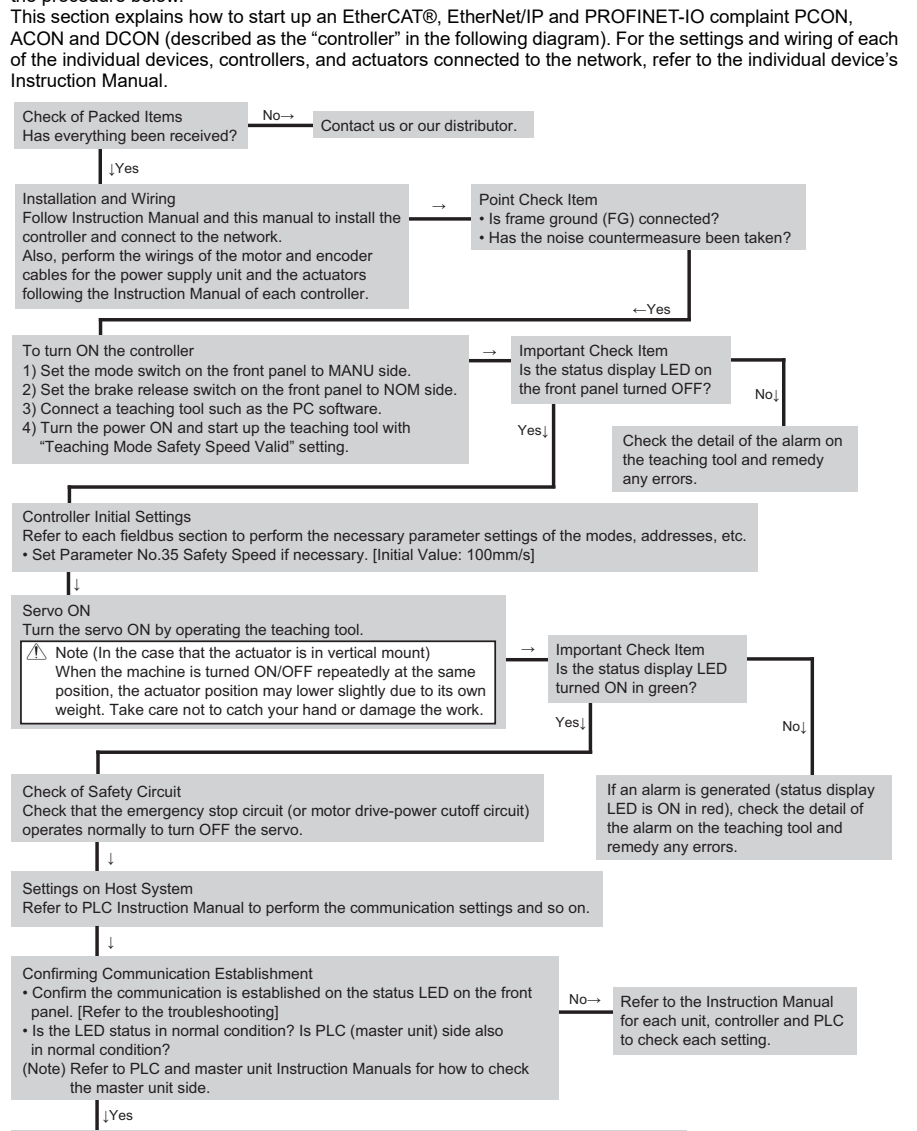

Communication is now established. Perform an operation check and adjustment for the system

### **Trouble Shooting**

When an error occurs, connect the teaching tool such as PC software or teaching pendant and check it using the status monitor.

All the alarms for the fieldbus related are described as follows. For other alarms, refer to the instruction manual for the controller body and remedy it.

| Code | Error Name                             | ID <sup>(*1)</sup> | RES <sup>(*2)</sup> | <sup>()</sup> Cause/Treatment                                                                                                    |  |
|------|----------------------------------------|--------------------|---------------------|----------------------------------------------------------------------------------------------------|--|
| 0F2  | Fieldbus<br>Module Error               | 05                 | ×                   | Cause : An error is detected on Fieldbus module (circuit componen<br>Treatment : Check the parameter.                                                       |  |
| 0F3  | Undetected<br>Fieldbus<br>Module Error | 04                 | ×                   | Cause : Fieldbus module (circuit component) cannot be detected<br>Treatment : Turn ON the power again. If the error is not removed,<br>contact our company. |  |

(\*1) ID  $\rightarrow$  Simple Alarm Code

(\*2) RES  $\rightarrow$  Alarm Reset Available/Unavailable  $\circ$ : Alarm Reset Available/× : Alarm Reset Unavailable

• Countermeasures in Errors

These are the alarms you will often see during startup. Refer below to take a countermeasure action. For those other than below, refer to the instruction manual.

| Error<br>Code | Error Name                                             | Cause and Countermeasure                                                                                                    |
|---------------|--------------------------------------------------------|----------------------------------------------------------------------------------------------------|
| 069           | Realtime Clock<br>Vibration Generated<br>Stop Detected | This shows that the calendar feature has stopped and the current clock data has been lost.<br>Establish the clock setting again from a teaching tool.                                                                                                    |
| 0B8           | Excitation Detection<br>Error                          | The excitation detection should be performed at the first time to turn the servo on after the power gets supplied. This shows the condition that the detection has not completed even after a certain period of time (set in Parameter No. 29) has passed.<br>①Connection error or line breakage on the motor/encoder cable<br>②The brake is not released (for models equipped with a brake)<br>③Load of an external force on the motor is high<br>④The power was turned on with the actuator in contact on the mechanical end<br>⑤Sliding resistance on the actuator is high<br>Such possibilities as described above should be concerned. |
| 0E5           | Encoder Reception<br>Error                             | It shows that data from the encoder side was not replied in normal condition<br>to the request from the controller. Check if there is any line breakage on the<br>connector parts or the condition of connection. Shut off all the power<br>supplies to the peripheral devices to operate this controller and the actuator.<br>In case there is no error occurs, there may be a concern of noise influence.                                                                                                    |
| 0E8           | A-, B-Phase Line<br>Breakage                           | It is the condition that the encoder signals cannot be detected properly.<br>Check if there is any line breakage on the connector parts or the condition of<br>connection.                                                                                                    |
| 0EE           | Absolute Encoder<br>Error Detection 2                  | It shows the condition that the absolute encoder cannot detect the position data properly. The voltage on the absolute data battery has dropped. Check the battery alarm output on the PIO. If it is turned off, replace the battery. Conduct the absolute reset after the replacement. Check the connectivity of the encoder cable.                                                                                                    |
| 20A           | Servo-off during<br>Operation                          | It shows that a movement command was attempted to be issued while the servo is off.<br>Turn the servo on before make operation.                                                                                                    |

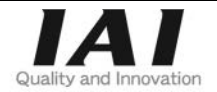

# **IAI** Corporation

Head Office: 577-1 Obane Shimizu-KU Shizuoka City Shizuoka 424-0103, Japan TEL +81-54-364-5105 FAX +81-54-364-2589 website: www.iai-robot.co.jp/

# IAI America, Inc.

Head Office: 2690 W. 237th Street, Torrance, CA 90505 TEL (310) 891-6015 FAX (310) 891-0815 Chicago Office: 110 East State Parkway, Schaumburg, IL 60173 TEL(847) 908-1400 FAX (847) 908-1399 Atlanta Office: 1220 Kennestone Circle, Suite 108, Marietta, GA 30066 TEL (678) 354-9470 FAX (678) 354-9471 website: www.intelligentactuator.com

# IAI Industrieroboter GmbH

Ober der Röth 4, D-65824 Schwalbach am Taunus, Germany TEL 06196-88950 FAX 06196-889524 website: www.iai-automation.com

Technical Support available in Great Britain

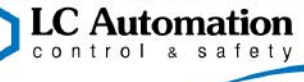

Duttons Way, Shadsworth Business Park, Blackburn, Lancashire, BB1 2QR, United Kingdom TEL 01254-685900 website: www.lcautomation.com

# IAI (Shanghai) Co., Ltd.

SHANGHAI JIAHUA BUSINESS CENTER A8-303, 808, Hongqiao Rd. Shanghai 200030, China TEL 021-6448-4753 FAX 021-6448-3992 website: www.iai-robot.com

# IAI Robot (Thailand) Co., Ltd.

825 PhairojKijja Tower 7th Floor, Debaratana RD., Bangna-Nuea, Bangna, Bangkok 10260, Thailand TEL +66-2-361-4458 FAX +66-2-361-4456 website:www.iai-robot.co.th